#### Oracle® Utilities Service Order Management Integration to Oracle Utilities Mobile Workforce Management

Installation Guide

Release v2.1.0 Service Pack 3 E63566-01

May 2015

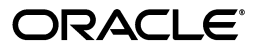

Oracle® Utilities Service Order Management Integration to Oracle Utilities Mobile Workforce Management, Release v2.1.0 Service Pack 3

E63566-01

Copyright © 2015 Oracle and/or its affiliates. All rights reserved.

Primary Author: Oracle CorporationThis software and related documentation are provided under a license agreement containing restrictions on use and disclosure and are protected by intellectual property laws. Except as expressly permitted in your license agreement or allowed by law, you may not use, copy, reproduce, translate, broadcast, modify, license, transmit, distribute, exhibit, perform, publish, or display any part, in any form, or by any means. Reverse engineering, disassembly, or decompilation of this software, unless required by law for interoperability, is prohibited.

The information contained herein is subject to change without notice and is not warranted to be error-free. If you find any errors, please report them to us in writing.

If this is software or related documentation that is delivered to the U.S. Government or anyone licensing it on behalf of the U.S. Government, the following notice is applicable:

U.S. GOVERNMENT END USERS: Oracle programs, including any operating system, integrated software, any programs installed on the hardware, and/or documentation, delivered to U.S. Government end users are "commercial computer software" pursuant to the applicable Federal Acquisition Regulation and agency-specific supplemental regulations. As such, use, duplication, disclosure, modification, and adaptation of the programs, including any operating system, integrated software, any programs installed on the hardware, and/or documentation, shall be subject to license terms and license restrictions applicable to the programs. No other rights are granted to the U.S. Government.

This software or hardware is developed for general use in a variety of information management applications. It is not developed or intended for use in any inherently dangerous applications, including applications that may create a risk of personal injury. If you use this software or hardware in dangerous applications, then you shall be responsible to take all appropriate fail-safe, backup, redundancy, and other measures to ensure its safe use. Oracle Corporation and its affiliates disclaim any liability for any damages caused by use of this software or hardware in dangerous applications.

Oracle and Java are registered trademarks of Oracle and/or its affiliates. Other names may be trademarks of their respective owners.

Intel and Intel Xeon are trademarks or registered trademarks of Intel Corporation. All SPARC trademarks are used under license and are trademarks or registered trademarks of SPARC International, Inc. AMD, Opteron, the AMD logo, and the AMD Opteron logo are trademarks or registered trademarks of Advanced Micro Devices. UNIX is a registered trademark of The Open Group.

This software or hardware and documentation may provide access to or information on content, products, and services from third parties. Oracle Corporation and its affiliates are not responsible for and expressly disclaim all warranties of any kind with respect to third-party content, products, and services. Oracle Corporation and its affiliates will not be responsible for any loss, costs, or damages incurred due to your access to or use of third-party content, products, or services.

### Contents

| Overview                     | . 1-1 |
|------------------------------|-------|
| Installation                 | . 2-1 |
| Individual Composites        | . 3-1 |
| MDS Folders                  | . 4-1 |
| Uninstalling the Integration | . 5-1 |
| 888888                       | 6-1   |
| Troubleshooting              |       |

# Chapter 1 Overview

This guide describes the installation steps that must be completed before Oracle Utilities Service Order Management (SOM) can be integrated with Oracle Utilities Mobile Workforce Management (MWM).

#### **1.1 Additional Resources**

For more information refer to the following documents:

| Task                                                                                                    | Description                                                                                                    |
|----------------------------------------------------------------------------------------------------|----------------------------------------------------------------------------------------------------|
| Oracle Utilities Service Order Management<br>Integration to Oracle Utilities Mobile<br>Workforce Management Release 2.1.0 Service<br>Pack 3 Implementation Guide | Same folder as this document, with the distribution for this product.                                                                                                    |
| Oracle Utilities Smart Grid Gateway Release<br>2.1.0 Service Pack 3 Release Notes                                                                                | Refer to Oracle Utilities Service Order Management<br>documentation located on the Oracle Software<br>Delivery Cloud (https://edelivery.oracle.com/) or on<br>the Oracle Technology Network (http://<br>www.oracle.com/technetwork/documentation). |
| Oracle Utilities Service Order Management<br>v2.1.0.3 Documentation                                                                                              | Refer to Oracle Utilities Service Order Management<br>Installation documentation located on the Oracle<br>Software Delivery Cloud at:<br>https://edelivery.oracle.com/                                                                             |
| Oracle Utilities Mobile Workforce<br>Management v2.2.0.2 Documentation                                                                                           | Refer to Oracle Utilities Mobile Workforce Installation<br>documentation located on the Oracle Software<br>Delivery Cloud at:<br>https://edelivery.oracle.com/                                                                                     |
| Installing SOA Suite 11g with Enterprise<br>Manager 11.1.1.6 on Weblogic Server 11g<br>(10.3.6)                                                                  | http://www.oracle.com/technetwork/middleware/<br>soasuite/documentation/soa11gdoc-<br>2212842.html#111160                                                                                                    |
| Instructions on installing this integration on<br>non-Windows/ Linux platforms                                                                                   | See Oracle Support Knowledge Article ID 1349320.1.                                                                                                    |

#### **1.2 Abbreviations**

Abbreviations used in this guide are listed below:

- AIA- Application Integration Architecture
- DVM- Domain Value Map
- EBF Enterprise Business Flow
- MDS Metadata Store
- MWM Oracle Utilities Mobile Workforce Management
- OHS Oracle HTTP Server
- SOA- Service-Oriented Architecture
- SOM Oracle Utilities Service Order Management

### Installation

This chapter describes the settings and requirements for a successful installation of Oracle Utilities Service Order Management Integration to Oracle Utilities Mobile Workforce Management v2.1.0 Service Pack 3.

Complete these installation steps before configuring the applications for integrated functionality:

- Integration Pack Software Requirements
- Pre-Installation Tasks
- Installation Steps
- Installing the Integration
- Post-Installation Checklist

#### 2.1 Integration Pack Software Requirements

The following software and applications must be installed and configured before installing the integration pack.

For complete details, refer to product-specific installation guides.

#### **Participating Applications:**

- Oracle Utilities Service Order Management- Application version 2.1.0.3 installed on an Oracle database with the latest supported service pack.
- Oracle Utilities Mobile Workforce Management Application version 2.2.0.2 installed on an Oracle database with the latest supported service pack.

#### Oracle SOA/Weblogic Server:

• Oracle SOA Suite 11g with Enterprise Manager 11.1.1.6 on Weblogic Server 11g (10.3.6).

**Note:** This integration does not require the AIA Foundation Pack to be installed.

#### 2.2 Pre-Installation Tasks

The following tasks should be completed before you install Oracle Utilities Service Order Management Integration to Oracle Utilities Mobile Workforce Management:

- Ensure that Oracle SOA Suite 11gR1 PS6 or higher with Enterprise Manager is installed and running. For more details, refer to the following link: http://www.oracle.com/technetwork/middleware/soasuite/documentation/ soa11gdoc-2212842.html#111160
- Login to the WebLogic Server console to confirm there are no changes in the **Pending Activation** status.
- Start the Node Manager if not already running.
- Restart the Enterprise Manager and the WebLogic Admin server.
- Make sure that the WebLogic Admin server, SOA server, and Node Manager are up and running.

#### 2.3 Installation Steps

Complete the following installation steps:

1. Download the **installation zip** file from Oracle Software Delivery Cloud (https://edelivery.oracle.com).

**Note**: For specific instructions about installing this integration on non-Windows/ Linux platforms, see Oracle Support Knowledge Article ID 1349320.1.

2. Extract the zip file to get the installation folder. This folder includes subfolders such as bin, config, Install, MDS-Artifacts, and services as shown in the screenshot below:

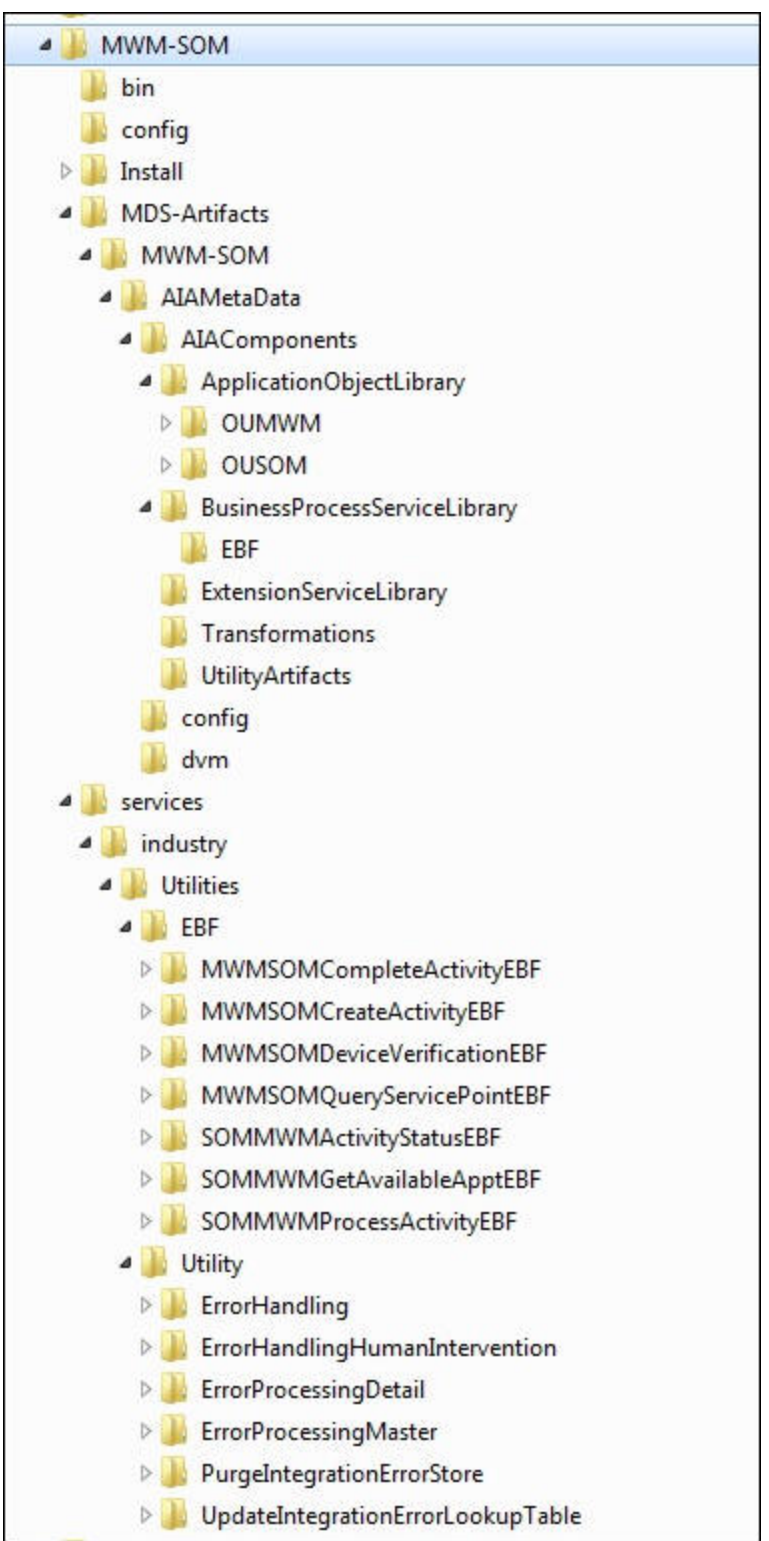

3. Set the following environment variables for Linux and Windows OS:

| Variable     | Example                                                                                                    |
|--------------|----------------------------------------------------------------------------------------------------|
| SOA_HOME     | XXX/Middleware/Oracle_SOA1                                                                                                    |
| MW_HOME      | XXX/Middleware                                                                                                    |
| PRODUCT_HOME | Directory where MWM_SOM.zip is extracted.<br>Example:<br>Linux: PRODUCT_HOME=/slot/oracle/MWM-SOM<br>Windows: PRODUCT_HOME=D:\Oracle\MWM-SOM |

For example:

• Linux:

export SOA\_HOME=/slot/ems66xx/oracle/Middleware/Oracle\_SOA1 export MW\_HOME=/slot/ems66xx/oracle/Middleware export PRODUCT\_HOME=/slot/ems66xx/oracle/MWM-SOM source "\${ MW\_HOME }/wlserver\_10.3/server/bin/setWLSEnv.sh" cd \$PRODUCT\_HOME/bin

• Windows:

SET SOA\_HOME=C:\Middleware\Oracle\_SOA1

SET MW\_HOME=C:\Middleware

SET PRODUCT\_HOME=C:\MWM-SOM

C:\Middleware\wlserver\_10.3\server\bin\setWLSEnv.cmd

cd %PRODUCT\_HOME%\bin

**Note:** The syntax for PRODUCT\_HOME changes depending on whether you are installing on Linux or Windows. The following sections refer to this as \$PRODUCT\_HOME in Linux and it should be referred to as %PRODUCT\_HOME% in Windows. If you are using Windows, replace \$PRODUCT\_HOME with %PRODUCT\_HOME% throughout the document.

The following commands (setWLSEnv.sh on Linux and setWLSEnv.bat on Windows) set the environment variables used for executing the installation scripts:

- Linux: source \${WL\_HOME}/wlserver\_10.3/server/bin/setWLSEnv.sh
- Windows: cd %WL\_HOME%\wlsserver\_10.3\server\bin\ setWLSEnv.cmd
- 4. Modify the \$PRODUCT\_HOME/config/InstallProperties.xml file and ensure that the values entered are relevant to the server where the integration product has to be installed.

Use a text editor to update the InstallProperties.xml file. Login to the WebLogic Administration console to cross verify the values being entered for these properties, as the build may fail due to inappropriate values.

The table below lists the properties available in the InstallProperties.xml file along with their usage. The default values are specified wherever applicable.

**Note**: If the installation fails due to incorrect values defined in the installProperties.xml file, run uninstall, populate the correct values, and then run install again.

| Property                                        | Description                                                                              | Example                       |
|-------------------------------------------------|------------------------------------------------------------------------------------------|-------------------------------|
| <mwm-som></mwm-som>                             |                                                                                          |                               |
| MWM Application Informa                         | ition                                                                                    |                               |
| <mwm></mwm>                                     |                                                                                          |                               |
| <applicationusername></applicationusername>     | Application login username.                                                              | MWMUSER                       |
| <applicationpassword></applicationpassword>     | Application login password.                                                              | MWMPWD                        |
| Service Order Manageme                          | nt Application Information                                                               |                               |
| <som></som>                                     |                                                                                          |                               |
| <applicationusername></applicationusername>     | Application login username.                                                              | SOMUSER                       |
| <applicationpassword></applicationpassword>     | Application login password.                                                              | SOMPWD                        |
| WorkFlow Notification Pro                       | operties                                                                                 |                               |
| <workflow.notification></workflow.notification> |                                                                                          |                               |
| <from.emailid></from.emailid>                   | The valid email address.                                                                 | Admin.user@yourdomain<br>.com |
| <mode></mode>                                   | The type of mode such as email or sms.                                                   | EMAIL                         |
| SOA Information                                 |                                                                                          |                               |
| Admin Server Information                        |                                                                                          |                               |
| <adminserver></adminserver>                     |                                                                                          |                               |
| <hostname></hostname>                           | The host name of the server<br>where admin server hosting<br>SOA suite is installed.     | SOA_Admin.yourdomain.<br>com  |
| <portnumber></portnumber>                       | The port number the admin<br>server (hosting SOA suite) is<br>referring to.              |                               |
| <servername></servername>                       | The admin server name (hosting SOA suite).                                               | AdminServer                   |
| <username></username>                           | The user name used to log in as<br>an Admin server (hosting SOA<br>suite) administrator. | webLogic                      |
| <password></password>                           | The password used to log in as<br>an Admin server (hosting SOA<br>suite) administrator.  |                               |

| Property                                | Description                                                                                  | Example                                                                                                    |
|-----------------------------------------|----------------------------------------------------------------------------------------------|----------------------------------------------------------------------------------------------------|
| <domainname></domainname>               | The WebLogic domain name hosting SOA suite.                                                  | soa_domain                                                                                                    |
| Managed Server Informati                | ion                                                                                          |                                                                                                    |
| <managedserver></managedserver>         |                                                                                              |                                                                                                    |
| <hostname></hostname>                   | The host name of the server<br>where managed server (hosting<br>SOA suite) is installed.     | SOA_MS.yourdomain.co<br>m                                                                                                    |
| <portnumber></portnumber>               | The port number, the managed<br>server (hosting SOA suite) is<br>referring to.               |                                                                                                    |
| <servername></servername>               | The managed server name (hosting SOA suite).                                                 | soa_server1                                                                                                    |
| <username></username>                   | The user name used to login to<br>managed server (hosting SOA<br>suite) as an administrator. | webLogic                                                                                                    |
| <password></password>                   | The password used to login to<br>managed server (hosting SOA<br>suite) as an administrator.  |                                                                                                    |
| OHS (Oracle HTTP Serve                  | er Information)                                                                              |                                                                                                    |
| <ohs></ohs>                             |                                                                                              | Cluster Support<br>Properties: Oracle HTTP<br>Server host, port & server<br>name. In case of the non-<br>cluster environment, these<br>properties would be same<br>as <managedserver><br/>values.</managedserver> |
| <hostname></hostname>                   | The Oracle HTTP server host name.                                                            |                                                                                                    |
| <portnumber></portnumber>               | The Oracle HTTP server port name.                                                            |                                                                                                    |
| <servernames></servernames>             | The server names on cluster.                                                                 | In case of multiple<br>managed servers,<br>provide comma to<br>separate values.<br>For example,<br>soa_server1, soa_server2                                                                                       |
| MDS DB information                      |                                                                                              |                                                                                                    |
| <mdsconfig></mdsconfig>                 |                                                                                              |                                                                                                    |
| <mdsdbusername></mdsdbusername>         | The user name used to login to the MDS schema.                                               | SOA_MDS                                                                                                    |
| <mdsdbuserpassword></mdsdbuserpassword> | The password used to login to the MDS schema.                                                |                                                                                                    |

| Property                                  | Description                                                                                                    | Example                       |
|-------------------------------------------|----------------------------------------------------------------------------------------------------|-------------------------------|
| <mdsdbhostname></mdsdbhostname>           | The host name of the server<br>hosting the database containing<br>the MDS schema.                                                                                                    | MDSDB_HOST.yourdo<br>main.com |
| <mdsdbportnumber></mdsdbportnumber>       | The port number of the database containing the MDS schema.                                                                                                    | 1521                          |
| <mdsdbsid></mdsdbsid>                     | The SID of the database containing the MDS schema.                                                                                                    | MDSDBSID                      |
| Error Handling Schema                     | Information                                                                                                    |                               |
| <dba.dbusername></dba.dbusername>         | The user name used to login as<br>a Database Administrator<br>(DBA). This database hosts the<br>schema required for MWM-<br>SOM integration.                                                                                                    | System                        |
| <dba.dbuserpassword></dba.dbuserpassword> | The password used to login as a<br>Database Administrator (DBA).<br>This database hosts the schema<br>required for MWM-SOM<br>integration.                                                                                                    |                               |
| <dbusername></dbusername>                 | The user name used to login to<br>MWM-SOM schema for<br>MWM-SOM integration. This<br>user can be automatically<br>created by the install (set<br>dbuser.createflag to true) or<br>manually outside the install<br>process.                                                                                                    | MWMSOMUSER                    |
| <dbuserpassword></dbuserpassword>         | The password used to login to<br>MWM-SOM schema for<br>MWM-SOM integration.                                                                                                    |                               |
| <dbuser.createflag></dbuser.createflag>   | The flag specifying whether to<br>create a new schema or use the<br>existing schema for MWM-<br>SOM integration. If the schema<br>is created manually outside of<br>the installation process, then set<br>this value to "false". Else, set<br>the value to "true", if the<br>installation script should<br>automatically create the schema.<br>Valid values: true or false (this is<br>case sensitive) | true                          |
| <dbhostname></dbhostname>                 | The database host name used for MWM-SOM integration.                                                                                                    | DB_HOST.yourdomain.c          |
| <dbportnumber></dbportnumber>             | The database port number used for MWM-SOM integration.                                                                                                    | 1521                          |

| Property        | Description                                    | Example |
|-----------------|------------------------------------------------|---------|
| <dbsid></dbsid> | The database SID used for MWM-SOM integration. | DBSID   |

Note the following:

- If the dbuser.createflag is set to false, the schema needed for MWM-SOM integration error handling will not be automatically created by the install. The schema needs to be created manually before running the install. When creating the user manually, grant connect and resource to the user.
- \$PRODUCT\_HOME/Install/util/ant folder contains all the ant build scripts.
- \$PRODUCT\_HOME/bin/InstallBuild.xml is used to install MWM-SOM integration code.
- \$PRODUCT\_HOME/bin/UnInstallBuild.xml is used to uninstall MWM-SOM integration code.
- \$PRODUCT\_HOME/bin/DeployUndeployUtility.xml is used to deploy/ undeploy individual composite/ MDS folder, and then restart the managed server.

**Note**: The installation and uninstallation process may take several minutes to complete. Stand by until the install and uninstall process are finished.

#### 2.4 Installing the Integration

After setting the environment variables, open a Command prompt and execute the following three installation commands in Linux and Windows respectively:

Step1: Execute the InstallDB command at the Command prompt.

• Linux:

```
cd $PRODUCT_HOME/bin
ant -f InstallBuild.xml InstallDB -
DInstallProperties=$PRODUCT_HOME/config/InstallProperties.xml -l
InstallDB.log
```

Windows:

```
cd %PRODUCT_HOME%\bin
ant -f InstallBuild.xml InstallDB -
DInstallProperties=%PRODUCT_HOME%/config/InstallProperties.xml -l
InstallDB.log
```

This command creates database objects required for the **Error Handling** module and the database artifacts required for this integration.

Step 2: Execute the InstallWL command at the Command prompt:

Linux:

```
cd $PRODUCT_HOME/bin
ant -f InstallBuild.xml InstallWL -
DInstallProperties=$PRODUCT_HOME/config/InstallProperties.xml -l
InstallWL.log
```

• Windows:

```
cd %PRODUCT_HOME%\bin
ant -f InstallBuild.xml InstallWL -
DInstallProperties=%PRODUCT_HOME%/config/InstallProperties.xml -l
InstallWL.log
```

This command performs the following tasks:

- Creates JDBC DataSource for the Error Handling Module.
- Creates outbound connection pool instance for the database by updating the DBAdapter.rar file.
- Creates the csf key for Oracle Utilities Service Order Management and Oracle Utilities Mobile Workforce Management integration by creating MWM-SOM\_SOM and MWM-SOM\_MWM respectively.

After executing the commands mentioned above, bounce the managed server and admin server manually.

Step 3: Execute the InstallSOA commands at the command prompt:

Linux

```
cd $PRODUCT_HOME/bin
ant -f InstallBuild.xml InstallSOA -
DInstallProperties=%PRODUCT_HOME%/config/InstallProperties.xml -l
InstallSOA.log
```

Windows

```
cd %PRODUCT_HOME%\bin
ant -f InstallBuild.xml InstallSOA -
DInstallProperties=%PRODUCT_HOME%/config/InstallProperties.xml -l
InstallSOA.log
```

This command performs the following tasks:

- Updates MDS repository with all the artifacts.
- Creates the application partition where the composites are deployed. For example: MWM-SOM
- Compiles/ packages and then deploys all the composites to the Enterprise Manager.

After executing the commands mentioned above, bounce the managed server and admin server manually.

#### 2.5 Post-Installation Checklist

Post-installation checklist includes the following:

- Verify that all the JMS and JDBC resources were created. See Verifying the JDBC Configuration for the instructions.
- 2. Verify if all the composites in Enterprise Manager are deployed. See Verifying Composites in the Enterprise Manager for the steps.
- 3. Review the logs. See Reviewing the Logs for instructions.
- 4. Check if the csf-keys are generated. See Verifying CSF-Key Generation for the instructions.

5. Configure the edge application. See Configuring Edge Applications for the steps.

#### 2.5.1 Verifying the JDBC Configuration

To verify the JDBC configuration, follow these steps:

- 1. Login to Weblogic Administration console.
- 2. Navigate to **Home** > **Deployments**.
- 3. Verify that **DbAdapter\_MWMSOM.rar** is deployed, and is in **Active** state.
- 4. Verify the **eis/DB/SOM-MWMErrorHandling** connection factory details to ensure the connection-factory location matches with that defined in the JCA files. Follow these steps:
  - a. Click "DbAdapter\_MWMSOM" on the **Deployments** table.
  - b. On the Configuration tab, click Outbound Connection Pools.
  - c. Expand javax.resource.cci.ConnectionFactory to check the eis/DB/MWM-SOMErrorHandling connection factory instance.
- 5. Ensure the database details are as required:
  - a. On the left pane, navigate to **Services** > **Data Sources**.
  - b. Click the MWM-SOMEHDS data source to check the JNDI Name. The JNDI name should be "jdbc/MWM-SOMEHDS".
- 6. Click **Connection Pool** to check the URL and properties.
- 7. Click **Monitoring**, click **Testing**, select the target server, and then click **Test Data Source**. Check if the data source has been configured successfully.

#### 2.5.2 Verifying Composites in the Enterprise Manager

Verify that the MWM-SOM partition is created with all the composites deployed. Perform the following steps to verify the composites in the Enterprise Manager:

- 1. Login to the Enterprise Manager.
- 2. Expand Farm\_soa\_domain soa /soa-infra /MWM-SOM partition.
- 3. Verify that all the composites are deployed and are in an active state.

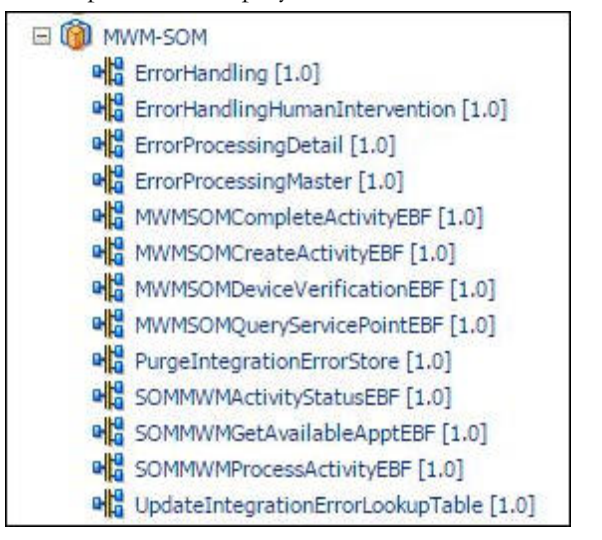

#### 2.5.3 Reviewing the Logs

Review the logs under \$MW\_HOME/user\_projects/domains/soa\_domain/servers/ <managed\_server>/logs to check for deployment errors.

For example, \$MW\_HOME/user\_projects/domains/soa\_domain/servers/ soa\_server1/logs

#### 2.5.4 Verifying CSF-Key Generation

To check whether the csf-keys are generated, perform the following steps:

- 1. Login to the Enterprise Manager.
- 2. Navigate to Farm\_soa\_domain > WebLogic\_Domain > soa\_domain.
- 3. Right-click **soa\_domain**, and then select **Security** > **Credentials**.
- 4. Expand the oracle.wsm.security map.
- 5. Check if the following keys are available:
  - MWM-SOM\_SOM
  - MWM-SOM\_MWM

| Credential Store Provider          |              |                     |  |
|------------------------------------|--------------|---------------------|--|
| 💠 Create Map 🗳 Create Key 📔 🖉 Edit | 💥 Delete 🛛 🕻 | Credential Key Name |  |
| Credential                         | Туре         | Description         |  |
| E BPM-CRYPTO                       |              |                     |  |
| 🖃 🦳 oracle.wsm.security            |              |                     |  |
| WWM-SOM_MWM                        | Password     | MWM WS Credentials  |  |
| WWM-SOM_SOM                        | Password     | SOM WS Credentials  |  |

#### 2.6 Configuring Edge Applications

Configure Oracle Utilities Mobile Workforce Management and Oracle Utilities Service Order Management installation according to the guidelines in the Oracle Utilities Service Order Management Integration to Oracle Utilities Mobile Workforce Management Implementation Guide.

### **Individual Composites**

This section describes how to deploy and undeploy individual composites for incremental builds or patches and includes the following:

- Undeploying Composites
- Deploying Individual Composites

#### 3.1 Undeploying Composites

If the composites being deployed involves changes made to the MDS artifacts, you must first undeploy the composites.

Perform the following steps to undeploy the composites:

1. Open a Command prompt and execute the following commands for Linux and Windows respectively:

```
    Linux:
```

```
cd $PRODUCT_HOME/bin
ant -f DeployUndeployUtility.xml DeployComposite -
DInstallProperties=$PRODUCT_HOME/config/InstallProperties.xml
```

Windows:

```
cd %PRODUCT_HOME%\bin
ant -f DeployUndeployUtility.xml DeployComposite -
DInstallProperties=%PRODUCT HOME%/config/InstallProperties.xml
```

- 2. Validate the following parameters when prompted with default values during deployment. Press **ENTER** to use the default prompted value.
  - Composite Name: The name of the composite to be undeployed to SOA server. This parameter does not have a default value. Enter the composite name to be undeployed.
     For example: MWMSOMCompleteActivityEBF
  - **Composite Folder Location**: The folder name should be an absolute path, beginning with <PRODUCT\_HOME>/services/industry/Utilities/<EBF/ utility>.

For example: If you are planning to undeploy the composite from <PRODUCT\_HOME>/services/industry/Utilities/EBF, then pass

<PRODUCT\_HOME>/services/industry/Utilities/EBF to this property.

The default value for this property is %PRODUCT\_HOME%/services/ industry/Utilities/EBF, as most of the business-specific composites reside in this folder.

**Partition Name**: The SOA partition name from which the composite should be undeployed.

#### 3.2 Deploying Individual Composites

Deploy individual composites by performing the following steps:

**Note:** Refer to Verifying Composites in the Enterprise Manager section to see the composites for MWM-SOM.

- 1. Open a Command prompt and execute the following commands for Linux and Windows respectively:
  - Linux:

```
cd $PRODUCT_HOME/bin
ant -f DeployUndeployUtility.xml -
DInstallProperties=$PRODUCT_HOME/config/InstallProperties.xml
DeployComposite
```

Windows:

```
cd %PRODUCT_HOME%\bin
ant -f DeployUndeployUtility.xml -
DInstallProperties=%PRODUCT_HOME%/config/InstallProperties.xml
DeployComposite
```

- 2. Validate the following parameters when prompted with default values during deployment. Press **ENTER** to use the default prompted value.
  - **Composite Name**: The Name of the composite to be deployed to SOA server. This parameter does not have a default value. Enter the composite name to be deployed

For example, MWMSOMCompleteActivityEBF

 Composite Folder Location: The folder name should be an absolute path beginning with %PRODUCT\_HOME%/services/industry/Utilities/<EBF/ utility>.

For example: If you are planning to deploy the composite from %PRODUCT\_HOME%/services/industry/Utilities/EBF, then pass %PRODUCT\_HOME%/services/industry/Utilities/EBF to this property.

The default value for this property is %PRODUCT\_HOME%/services/ industry/Utilities/EBF, as most of the business-specific composites reside in this folder.

• **Partition Name**: The SOA partition name to which the composite should be deployed.

### **MDS Folders**

This section describes how to deploy and undeploy individual MDS folders for incremental builds or patches. The following topics are discussed here:

- Undeploying the MDS Folder
- Deploying the MDS Folder

#### 4.1 Undeploying the MDS Folder

To undeploy a particular folder from MDS, execute the following commands, and then pass the folder name to be undeployed:

- Open a Command prompt and execute the following commands for Linux and Windows respectively. These commands undeploy a folder under \$PRODUCT\_HOME/MDS-Artifacts from the MDS repository.
  - Linux:

```
cd $PRODUCT_HOME/bin
ant -f DeployUndeployUtility.xml -
DInstallProperties=$PRODUCT_HOME/config/InstallProperties.xml
UnDeployMDS
```

• Windows:

```
cd %PRODUCT_HOME%\bin
ant -f DeployUndeployUtility.xml -
DInstallProperties=%PRODUCT_HOME%/config/InstallProperties.xml
UnDeployMDS
```

2. Validate the following parameters when prompted with default values during undeployment. Press **ENTER** to use the default prompted value.

The folder name should be a relative path inside %PRODUCT\_HOME%/MDS-Artifacts beginning with MWM-SOM.

For example: To undeploy %PRODUCT\_HOME%/MDS-Artifacts/MWM-SOM/ AIAMetaData/dvm, pass MWM-SOM/AIAMetaData/dvm as the MDS folder name.

**Note**: Use this command to perform only folder-level undeployment. The command does not support file-level undeployment.

#### 4.2 Deploying the MDS Folder

To deploy the MDS folder, perform the following steps:

1. Open a Command prompt and execute the following commands in Linux and Windows respectively:

```
    Linux:
```

```
cd $PRODUCT_HOME/bin
ant -f DeployUndeployUtility.xml -
DInstallProperties=$PRODUCT_HOME/config/InstallProperties.xml
DeployMDS
```

Windows:

```
cd %PRODUCT_HOME%\bin
ant -f DeployUndeployUtility.xml -
DInstallProperties=%PRODUCT_HOME%/config/InstallProperties.xml
DeployMDS
```

- 2. Validate the following parameters when prompted with the default values during deployment. Press ENTER to use the default prompted value.
  - MDS Folder Name: The name of folder to be deployed from MDS repository.

The folder name should be a relative path inside %PRODUCT\_HOME%/ MDS-Artifacts, beginning with MWM-SOM.

Examples of deploying MDS are shown below:

The MWM-SOM folder has the MDS-Artifacts as its subfolder containing all the files that can be deployed to the MDS.

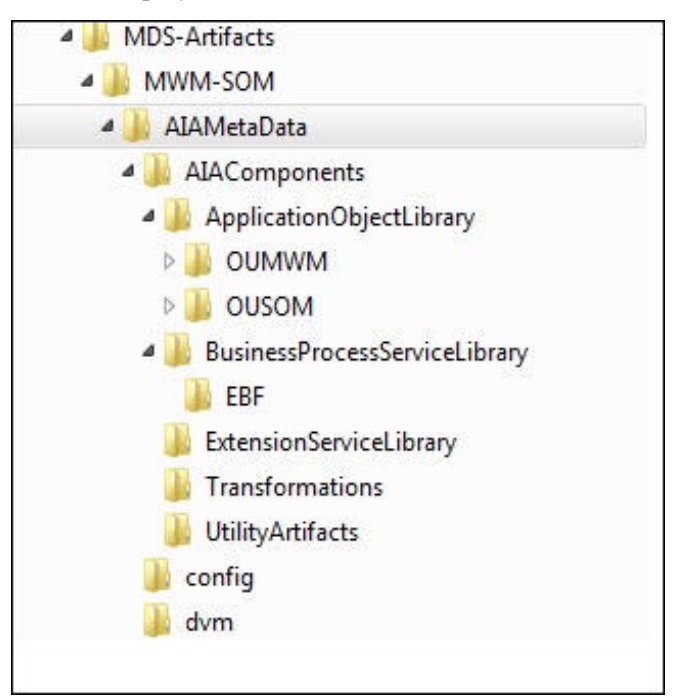

• **DVM Changes**: When the new DVM values are added to the DVM file(s), the DVM folder must be updated in the MDS. This command will not only deploy the file(s) that were changed, but the whole DVM folder. Pass MWM-SOM/ AIAMetaData/dvm as the MDS folder name and it will deploy the whole DVM folder to the MDS.

Note: In case if the DVMs are updated from the SOA composer, make sure that those values are updated in the <PRODUCT\_HOME>/ MDS-Artifacts/ MWM-SOM/AIAMetaData/dvm folder. Otherwise, the changes made from the composer will be overridden by the PRODUCT\_HOME values.

- Custom Schema Changes: If custom elements are added to the Oracle Utilities Mobile Workforce Management or Oracle Utilities Service Order Management schema or both schemas, the ApplicationObjectLibrary folder must be updated in the MDS. Pass MWM-SOM/AIAMetaData/ApplicationObjectLibrary to deploy the schema folders or pass MWM-SOM/AIAMetaData/ ApplicationObjectLibrary/OUMWM to deploy only the Oracle Utilities Mobile Workforce Management schema folder or change OUMWM and put OUSOM to deploy only the Oracle Utilities Service Order Management schema folder.
- Concrete WSDL Changes for Extensions: If extension service needs to be called by a process and the concrete WSDL is updated, the ExtensionServiceLibrary folder must be updated in MDS. Pass MWM-SOM/ AIAMetaData/ExtensionServiceLibrary to deploy the whole extension service library folder.

**Note**: Use this command to perform only folder-level deployment. The command does not support file-level deployment.

### Uninstalling the Integration

To uninstall the integration, perform the following steps:

- 1. Restart the WebLogic Admin server and the SOA server.
- 2. Set the environment variables as mentioned in the section Installation Steps.
- 3. Open a Command prompt window and execute the following three commands in Linux and Windows respectively:

Step1: Execute the UnInstallSOA commands at the Command prompt:

Linux:

```
cd $PRODUCT_HOME/bin
ant -f UnInstallBuild.xml UnInstallSOA -
DInstallProperties=$PRODUCT_HOME/config/InstallProperties.xml -l
UnInstallSOA.log
```

Windows:

```
cd %PRODUCT_HOME%\bin
ant -f UnInstallBuild.xml UnInstallSOA -
DInstallProperties=%PRODUCT_HOME%/config/InstallProperties.xml -l
UnInstallSOA.log
```

This command performs the following tasks.

- Undeploys all composites from the Enterprise Manager partition.
- Deletes the partition.
- Undeploys the MDS artifacts.

Step 2: Execute the UnInstallWL command at the Command prompt:

Linux:

```
cd $PRODUCT_HOME/bin
ant -f UnInstallBuild.xml UnInstallWL -
DInstallProperties=$PRODUCT_HOME/config/InstallProperties.xml -l
UnInstallWL.log
```

• Windows:

```
cd %PRODUCT_HOME%\bin
ant -f UnInstallBuild.xml UnInstallWL -
DInstallProperties=%PRODUCT_HOME%/config/InstallProperties.xml -l
UnInstallWL.log
```

This command performs the following tasks.

- Deletes the JMS resources (JMS module/ JMS persistent store/ JMS server).
- Undeploys the JMS outbound connection pool.
- Undeploys the database outbound connection pool.
- Deletes the JDBC data source for the Error Handling module.
- Removes the workflow notification.
- Deletes the csf-keys generated.

After executing the commands mentioned above, bounce the managed server and admin server manually.

**Step 3**: Execute the **UnInstallDB** command at the Command prompt:

• Linux:

```
cd $PRODUCT_HOME/bin
ant -f UnInstallBuild.xml UnInstallDB -
DInstallProperties=$PRODUCT_HOME/config/InstallProperties.xml -l
UnInstallDB.log
```

• Windows:

```
cd %PRODUCT_HOME%\bin
ant -f UnInstallBuild.xml UnInstallDB -
DInstallProperties=%PRODUCT_HOME%/config/InstallProperties.xml -l
UnInstallDB.log
```

This command drops the database objects created for the Error Handling module and the artifacts created for the integration

**Note**: After a successful uninstall, all the JDBC resources and MWM-SOM partition created during installation are deleted.

## Troubleshooting

This chapter provides discusses how to troubleshoot if application runs into issues, including:

- Password Expiry for Database
- Security Policies

#### 6.1 Password Expiry for Database

If a password is expired or changed, then credential issues will arise with Meta Data Store (MDS) or Error Handling (EH) Data Store or integration specific database. To fix this issue, perform the following steps:

- 1. Reset or unlock the password for the corresponding database (MDS, EH database or integration specific database).
- 2. Change the password for the data source for which the password is changed/or locked from the Weblogic Administration Console.
- 3. Change the password in the InstallationProperties.xml for the database instance (this helps only while reinstalling).
- 4. Perform the steps mention below to find out the adf-config.xml file that is generated during installation. It is generally located at \$PRODUCT\_HOME/Install/config/.adf/META-INF.
  - a. Identify the correct "metadata-store-usage" from the "meta-data-namespaces" element by the path mentioned above.
  - b. Find out the element property with the attribute value as "jdbc-password" for the "name" attribute in the "metadata-store-usage" element.
  - b. Change the password for the value attribute in the property element.

#### 6.2 Security Policies

Except for policies which are used for executing edge application services (eg: oracle/ wss\_http\_token\_client\_policy), ensure that all the composites have appropriate policies or no policies at all.